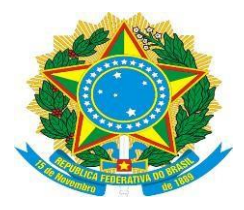

## UNIVERSIDADE FEDERAL DO ESPÍRITO SANTO COMISSÃO PERMANENTE DE FLEXIBILIZAÇÃO DE JORNADA (CPFJ) NOS *CAMPI* UNIVERSITÁRIOS

# Sistema de Registro de Atendimento Presencial

# Manual do usuário

(Atualizado em: 30/09/2019)

# 1. Como acessar o cadastro de atendimentos

Para acessar o sistema, siga os passos a seguir:

- 1) No navegador, acesse sistemadeatendimento.ufes.br.
- 2) Informe seu login único e senha. Clique em "Iniciar Sessão".

# 2. Como cadastrar um atendimento

1) Ao entrar no sistema, você acessará diretamente o formulário de cadastro de Atendimento.

2) Na janela "Procurar ou criar um usuário", identifique o usuário atendido. No primeiro campo da tela, deve-se informar o nome do usuário ou e-mail. Enquanto o nome é digitado, o sistema irá procurar pelo usuário.

Se o sistema encontrar o usuário, basta selecioná-lo. Automaticamente os dados serão preenchidos com as informações já cadastradas no sistema. Neste caso, clique em "Continuar" ou "Adicionar Usuário" (quando for a primeira vez que o usuário está sendo atendido).

Caso o sistema não encontre o usuário, informe os dados solicitados para o cadastro, que são: endereço de e-mail e nome completo. Depois de preencher esse dados, clique em "Adicionar Usuário".

3) O contador de tempo fica no canto direito superior e começa a partir do momento que o usuário é identificado.

4) Após o término do atendimento, em "Informações do atendimento presencial" é obrigatório informar o assunto tratado no atendimento. Selecione uma das opções disponíveis no campo "Assunto".

CPFJ – Av. Fernando Ferrari, 514, Campus Universitário Alaor de Queiroz Araújo, Goiabeiras, Vitória/ES. CEP 29.075-910. E-mail: flexibilizacaodejornada@ufes.br

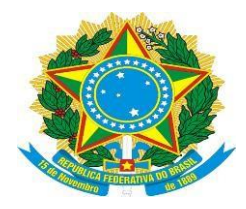

### UNIVERSIDADE FEDERAL DO ESPÍRITO SANTO COMISSÃO PERMANENTE DE FLEXIBILIZAÇÃO DE JORNADA (CPFJ) NOS *CAMPI* UNIVERSITÁRIOS

5) Após concluído o atendimento clique em "Salvar".

| 1,125                                      |                        | Bem-vindo, Carla.   Painel de Administração   Sair |
|--------------------------------------------|------------------------|----------------------------------------------------|
| Base de Conhecimento                       | Atendimento Presencial |                                                    |
| Novo atendimento presencial                |                        |                                                    |
| Abrir novo atendimento presencial 00:03:18 |                        |                                                    |
| Informações do usuário atendido:           |                        |                                                    |
| Endereço de e-mail:                        | Q *                    |                                                    |
| Nome completo:                             | *                      |                                                    |
| Informações do atendimento presencial:     |                        |                                                    |
| Assunto:                                   | lexibilização 🔹 *      |                                                    |
| Salvar                                     |                        |                                                    |

Observações:

- O sistema enviará um e-mail ao usuário com o detalhamento do atendimento, permitindo que ele faça uma avaliação;

- O registro deve ser feito no momento do atendimento;

- A contagem do tempo inicia ao selecionar o usuário atendido e encerra ao selecionar "Salvar".

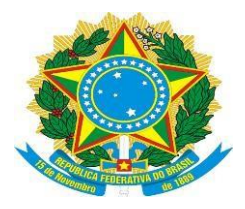

## UNIVERSIDADE FEDERAL DO ESPÍRITO SANTO COMISSÃO PERMANENTE DE FLEXIBILIZAÇÃO DE JORNADA (CPFJ) NOS *CAMPI* UNIVERSITÁRIOS

### 3. Base de conhecimento

Utilize a base de conhecimento para cadastrar informações importantes sobre o processo de atendimento. Dessa forma é possível que todos os servidores, do mesmo grupo de atividades, possam consultar essa base.

#### Cadastro de Categorias

1) Acesse a aba "Base de Conhecimento", clique em "Categorias" e depois em "Adicionar nova categoria".

2) Em "Tipo de Categoria" marque Privado. Digite o "Nome da Categoria" e informe uma breve descrição do que ela representa. Clique em "Adicionar".

#### Cadastro de FAQs (Perguntas Frequentes)

Depois de incluir as categorias é possível criar "FAQs (Perguntas Frequentes)" específicas para cada uma delas.

1) Acesse a aba "Base de Conhecimento", clique em "FAQs" e escolha a categoria para a qual deseja cadastrar a FAQ.

2) Clique em "Adicionar Nova FAQ". Escolha o "Tópico de ajuda" (caso relevante) e informe a "Questão" e a "Resposta". Clique em "Adicionar FAQ" para finalizar.